■クレジット支払い画面の行き方

①ログインします。

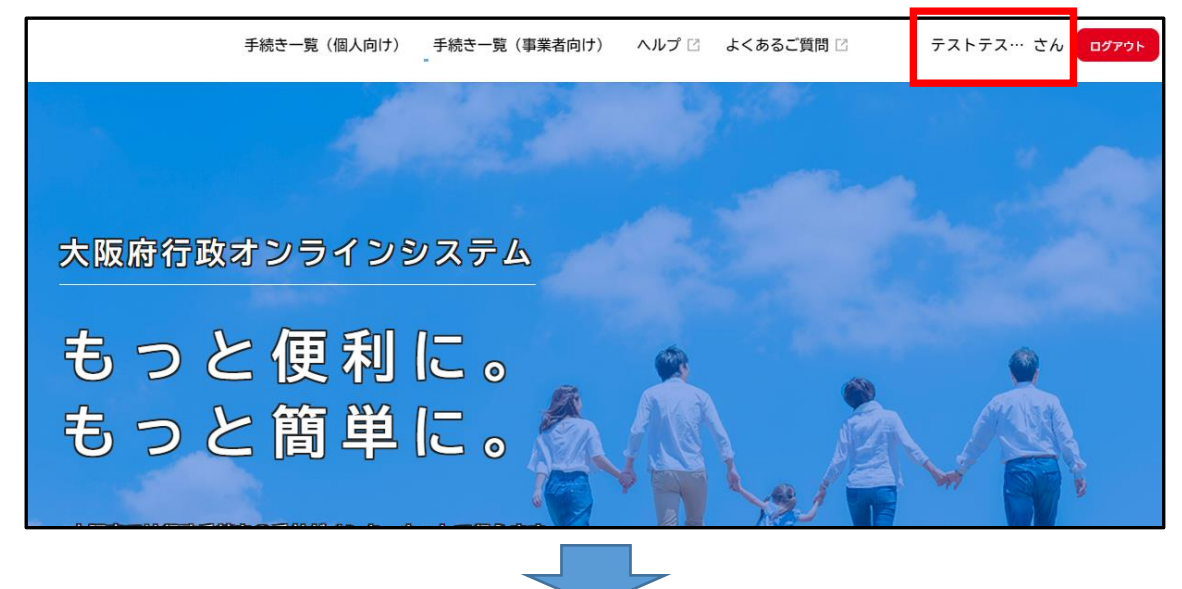

②下方へスクロールし、マイページの「もっと見る」を選びます。

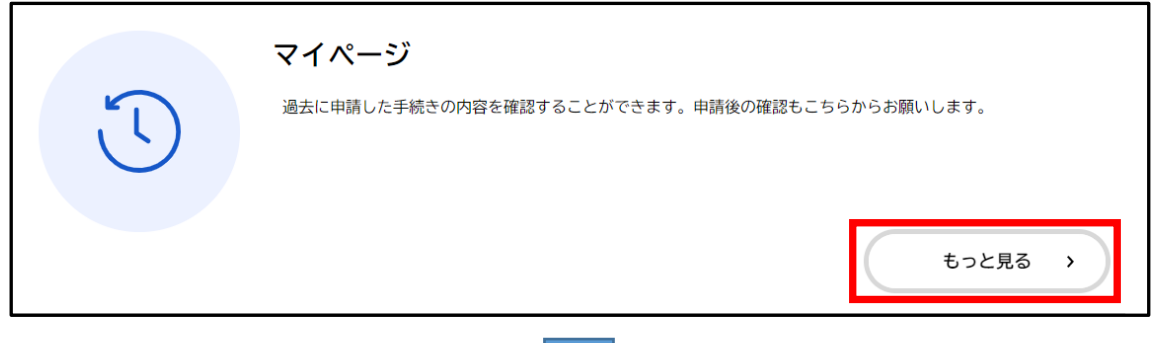

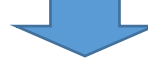

③マイページの下方の利用者メニューの、「申請履歴一覧・検索」を選んでください。

| ┃ 利用者メニュー                                             |                             |
|-------------------------------------------------------|-----------------------------|
| ・ 東請履歴・委任状の確認                                         | ・・・・ 保存した手続きの再開             |
| あなたがこれまでに甲請した手続き、委仕状の内容を確認す<br>ることができます。              | 「あとで申請する」で保存された手続きの再開ができます。 |
| 申請履歴一覧・検索 >                                           |                             |
| 委任状一覧・検索 >                                            | 保存した手続き一覧 >                 |
| () カテゴリ・通知の設定                                         | 利用者情報の照会・変更                 |
| 「あなたへのお知らせ」に表示させるカテゴリや、お知ら<br>せ・通知メールの受信設定をすることができます。 | あなたの登録情報の確認や変更を行うことができます。   |